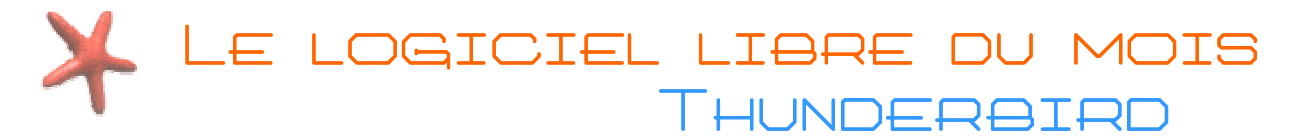

#### POURQUOI UTILISER THUNDERBIRD ?

Thunderbird est un équivalent à Outlook Express. Mais Outlook Express est déjà installé, et lorsque vous installez votre connexion Internet, il est souvent configuré automatiquement ! Alors pourquoi changer ?

Thunderbird a trois avantages indéniables sur Outlook Express :

- Il a une fonction anti-spam intégrée.
- Il est moins vulnérable aux virus.
- Il peut être personnalisé avec des thèmes pour modifier son apparence ou avec des extensions pour ajouter des fonctions (agenda, dictionnaires,...).

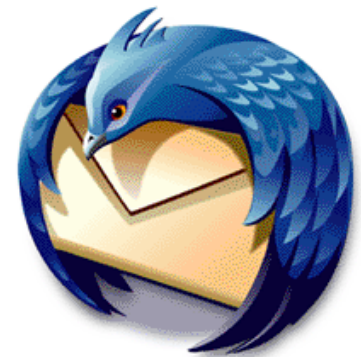

| Toto       Toto       Sector       Sector                                                                                                    | 🗟 Courrier entrant - Thunder    | bird                                                                                                    |                                                                                                    |                                                                     |     |
|----------------------------------------------------------------------------------------------------|---------------------------------|----------------------------------------------------------------------------------------------------|----------------------------------------------------------------------------------------------------|---------------------------------------------------------------------|-----|
| Operation         Operation         Operation <t< th=""><th>Eichier Edition Affighage Aller</th><th>à Messages Outils Aide</th><th></th><th></th><th>0</th></t<> | Eichier Edition Affighage Aller | à Messages Outils Aide                                                                                                    |                                                                                                    |                                                                     | 0   |
| Dester lacan       Indexter status       Indexter status       Ind                           | Dossiers                        | Voir: Tous                                                                                                    |                                                                                                    | Sutet ou expéditeur                                                 |     |
| Zone<br>de<br>classement <ul> <li>Sujet: Rf:Atikis de presse partenariat ANPE / Cybercentre de Guérande + convention<br/>Det: 2007/1000 614:2             </li> <li>Det: 2007/1000 614:2             </li> <li>Porr: chercetre@c.vbercetire-cuerando.fr:         </li> </ul> Bien cordialement         Bernardi.harritault@paysdelaloire.fr:<br>Det: 2007/000 614:2          Det: 2007/000 614:2          Det: 2007/000 614:2          Det: 2007/000 614:2          Det: 2007/000 614:2          Det: 2007/000 614:2          Det: 2007/000 614:2          Det: 2007/000 614:2          Det: 2007/000 614:2          Det: 2007/000 614:2          Det: 2007/000 614:2          Det: 2007/000 61:2          Det: 2007/000 61:2          Det: 2007/000 61:2          Det: 2007/000 61:2          Det: 2007/000 61:2          Det: 2007 61:3:40          Det: 2007 61:3:40          Det: 2007 61:3:40          Det: 2007 61:3:40          Det: 2007 61:3:40          Det: 2007 61:3:40          Det: 2007 61:3:40          Det: 2007 61:3:40          Det: 2007 61:3:40                                                                                                    |                                 | Sujet     Sujet     RE : Articles de presse partenariat ANPE / Cybercentre de Guérande + cc     Boomtown News: Ankh Review, Black Hands-on Preview, Gripshift Review     Boomtown News: TOCA 3 Preview, Ridge Racer 6 Review, Narnia Review     Zone                                                                                                    | Comparison     Comparison     C | Date     27/01/2006 14:23     28/01/2006 06:03     04/02/2006 07:22 | र ह |
| De : Cybercentre de la Ville de Guérande <u>[mailto:cybercentre@cybercentre-guerande.fr]</u><br>Envoyé : vendredi 27 janvier 2006 13:40<br>À : BARRITAULT Bernard<br>Objet : Articles de presse partenariat ANPE / Cybercentre de Guérande + convention<br>Bonjour,<br>Vours trouverez en pièces jointes les articles de presse du partenariat entre le Cybercentre et l'ANPE.<br>En ce qui concerne la convention, nous nous sommes appuyé sur celle déjà existante sur le portail Cyber-base.                                                                                                    | Zone<br>de<br>classement        | Sujet: RE: Articles de presse partenariat ANPE / Cybercentre de d<br>De: BARRITAULT Bernard deernard BARRITAULT@paysdelaloire.fr><br>Date: 27/01/2006 14:23<br>Pour: cybercentre@cybercentre-querande.fr  Merci Jean-Philippe<br>Je vous tiens au courant dès que les choses se préc<br>Bien cordialement<br>BERNARD BARRITAULT<br>Chargé de Mission Cybercentres<br>Conseil régional des Pays de la loire<br><u>bernard.barritault@paysdelaloire.fr</u><br>02 28 20 56 38<br>02 28 20 50 40<br>Message d'origine | Guérande + convention<br>ciseront.<br>Zone d'affichage du<br>sélectionne                                                                                                    | message                                                             |     |
|                                                                                                    | 2                               | De : Cybercentre de la Ville de Guérande [mailto:c]<br>Envoyé : vendredi 27 janvier 2006 13:40<br>À : BARRITAULT Bernard<br>Objet : Articles de presse partenariat ANPE / Cyber<br>Bonjour,<br>Vours trouverez en pièces jointes les articles de p<br>En ce qui concerne la convention, nous nous sommes                                                                                                    | y <u>bercentre@cybercentre-guerande.fr</u> ]<br>rcentre de Guérande + convention<br>presse du partenariat entre le Cybercentre et<br>appuyé sur celle déjà existante sur le porta                                                                                                    | l'ANPE.<br>il Cyber-base.                                           |     |

#### SA COMPOSITION

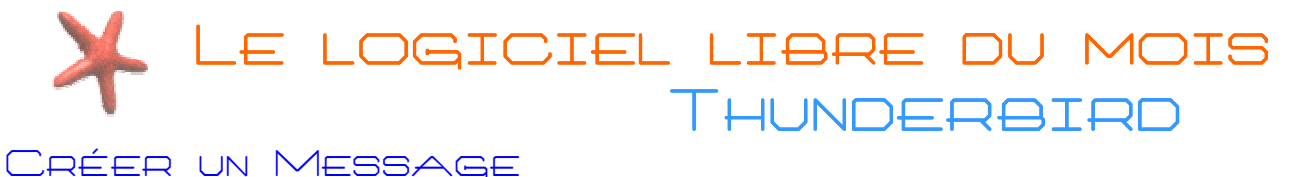

CREER ON IVIESSAGE

Pour envoyer un message, il faut tout d'abord le créer en cliquant sur le bouton « Écrire ».

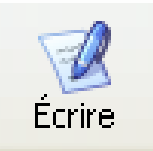

Vous obtiendrez alors la fenêtre suivante : Vous n'aurez plus alors qu'à remplir les différents champs

|                                                        | 📽 Rédaction : (pas de sujet)                                  |          |
|--------------------------------------------------------|---------------------------------------------------------------|----------|
|                                                        | Eichier Edition Affighage Insérer Format Options Outils Aide  |          |
|                                                        | Envoyer Contacts Orthographe Joindre Sécurité Enregistrer     | 0        |
|                                                        | Expéditeur : test <acourriel@orange.fr></acourriel@orange.fr> | <b>N</b> |
|                                                        | Pour :                                                        |          |
| Pour: =Destinataire(s                                  |                                                               |          |
|                                                        | Sujet :                                                       |          |
|                                                        | Texte principul 😪 Largeur variable 😪 🖛 🗛 🗛 B I U 📰 🗄          |          |
| Sujet =Objet du me                                     | essage                                                        |          |
|                                                        |                                                               |          |
|                                                        |                                                               |          |
| C'est dans cette p<br>vous allez pouvoir ré<br>message | artie que<br>édiger votre                                     |          |
|                                                        |                                                               | )        |

## Expédier le Message

Une fois tous les champs remplis vous pouvez envoyer votre message en cliquant sur le bouton « Envoyer ».

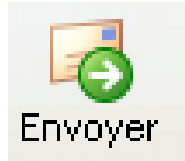

## COURRIEL AVEC PIÈCE JOINTE

Pour envoyer un message avec une pièce jointe, il vous suffit lors de la création du message de cliquer sur le bouton « Joindre ».

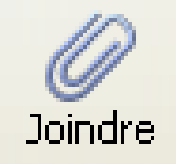

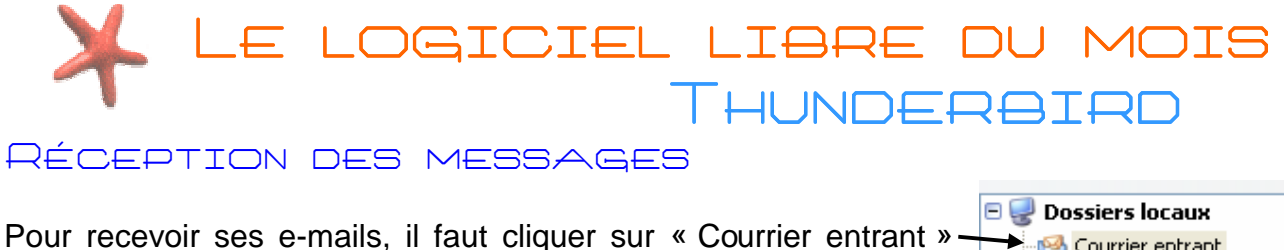

Vous pouvez cliquez sur « Relever » pour voir si vous avez de nouveaux messages.

Relever

dans la zone de classement.

🔞 Courrier entrant 🔞 Messages en attente 🐨 Brouillons Envoyés 🔞 Corbeille 🛅 Boîte de réception 🛅 Boîte d'envoi 🛅 Éléments envoyés 🛅 Éléments supprimés

Il ne vous reste plus qu'à cliquer sur le message que vous voulez lire, dans la zone de stockage des messages.

# OUVRIR LES PIÈCES JOINTES

Un message comportant une pièce jointe, est signalé par un trombone dans l'entête. Il suffit de cliquer sur le trombone pour savoir de quel type est la pièce jointe et l'ouvrir.

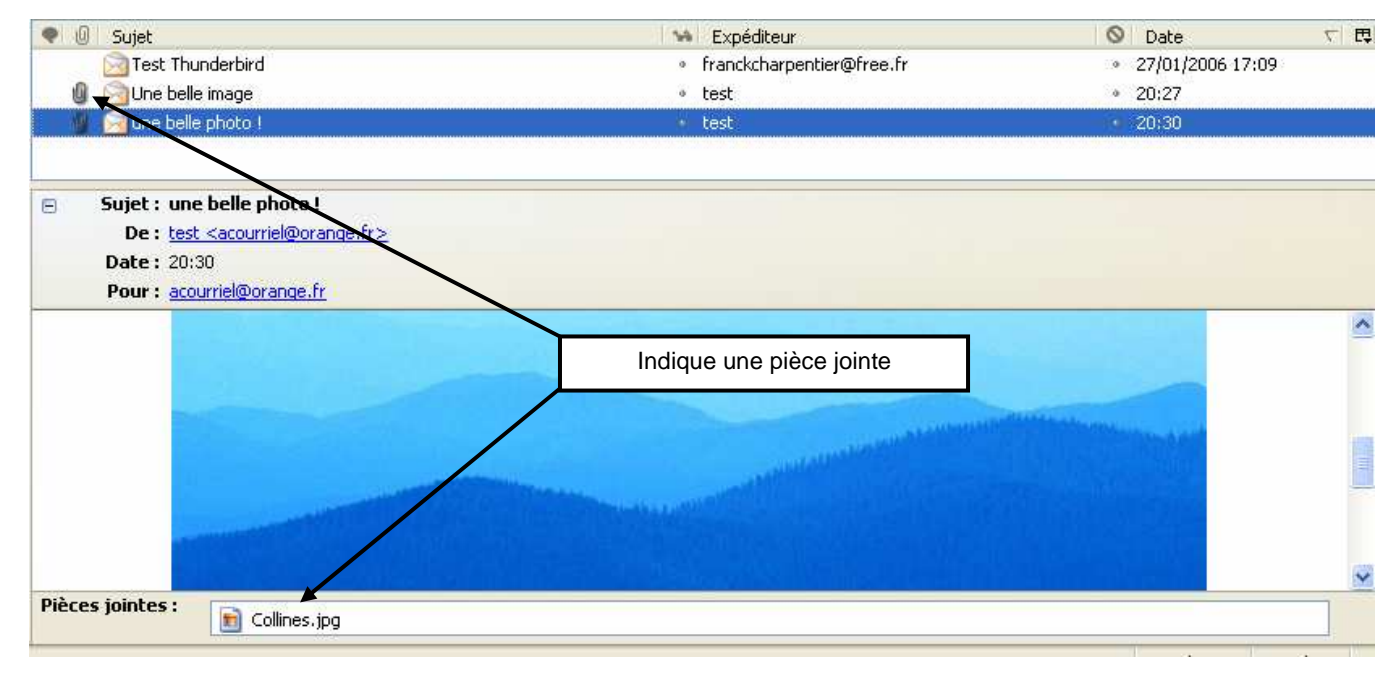

#### Attention certaines pièces jointes peuvent contenir des virus (se méfier des fichiers avec une extension.pif)

Les formats les plus fréquents en pièces jointes sont : -.jpg ou .gif : image -.ppt ou .pps : fichiers powerpoint -.mpeg :vidéo -.wav ou .mp3 : fichiers sons -.doc, .rtf : fichiers Word

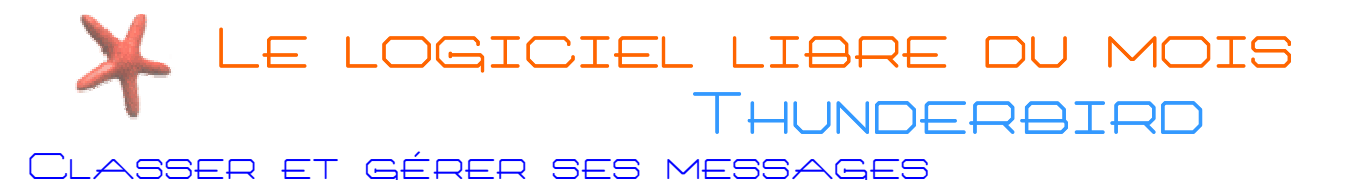

Afin de gérer vos messages reçus, vous pouvez créer de nouveaux dossiers dans les « Dossiers locaux » afin de les classer par thème.

Certains peuvent ne plus vous intéresser et vous pouvez les supprimer en cliquant sur le bouton « Supprimer » dans la barre d'outils après les avoirs sélectionnés.

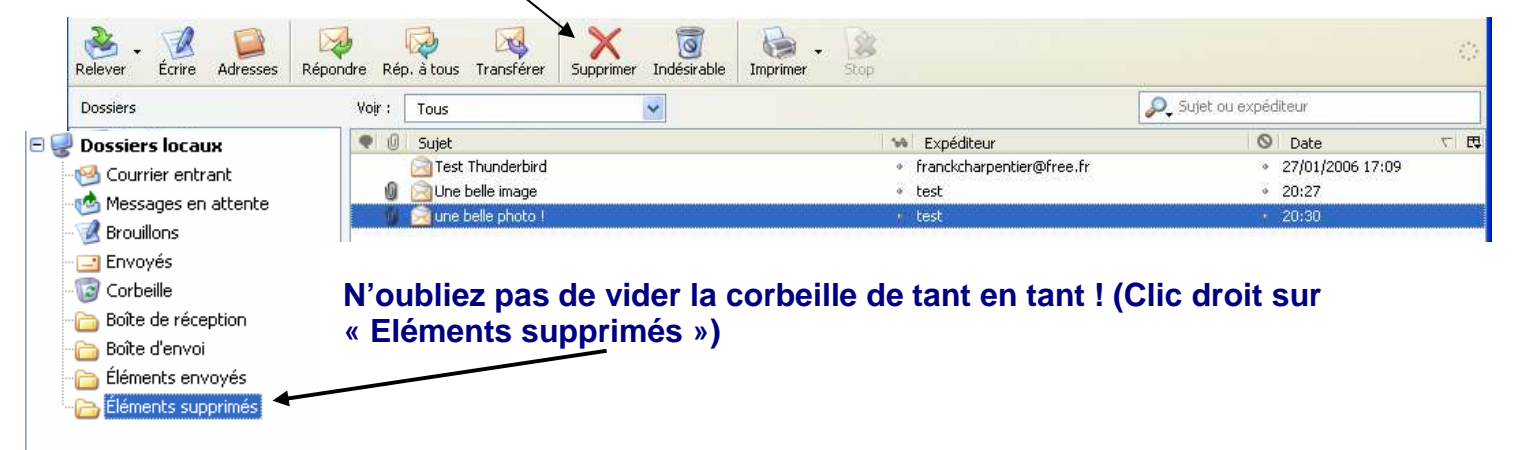

### TRIER LE SPAM

Pour trier le spam, Thunderbird a besoin d'un temps d'apprentissage. Dans un premier temps, Thunderbird laisse les messages qu'il considère comme du spam avec les autres, et il vous indique juste qu'il pense que c'est du spam avec une corbeille dans la liste des messages et un bandeau sur le message lui-même.

| Rép. à tous Transférer Supprim                                                                                                    | er Acceptable Imprimer                     | Stop                      | 🔎 Sujet ov expé | diteur           |     |
|----------------------------------------------------------------------------------------------------|--------------------------------------------|---------------------------|-----------------|------------------|-----|
| 0 Sujet                                                                                                    |                                            | Expéditeur                | 0               | Date             | マ 臣 |
| 🖄 RE : Articles de presse parte                                                                                                    | nariat ANPE / Cybercentre 🦂                | BARRINAULT Bernard        |                 | 27/01/2006 14:23 |     |
| 📄 Boomtown News: Ankh Revie                                                                                                    | ew, Black Hands-on Previe 🕠                | Boomtown                  | ত্রী            | 28/01/2006 06:03 |     |
| Boomtown News: TOCA 3 Pr                                                                                                    | eview, Ridge Racer 6 Revi 👒                | Boomtown                  | 0               | 04/02/2006 07:22 |     |
| une pièce jointe intéressante 💹                                                                                                    | 31                                         | e test                    |                 | 13/02/2007 20:33 |     |
| Sujet : Boomtown News: An<br>De : Boomtown <editor@boo< th=""><th>kh Review, Black Hands-on I<br/>omtown.net&gt;</th><th>Preview, Gripshift Review</th><th>and More</th><th></th><th></th></editor@boo<> | kh Review, Black Hands-on I<br>omtown.net> | Preview, Gripshift Review | and More        |                  |     |
| Réponse à : <u>Boomtown <editor@boo< u=""></editor@boo<></u>                                                                                                    | omtown.net>                                |                           |                 |                  |     |
|                                                                                                    |                                            |                           |                 |                  |     |
| Date: 28/01/2006 06:03                                                                                                    |                                            |                           |                 |                  |     |

Si un message est considéré comme spam alors qu'il ne l'est pas, vous devez lui indiquer en cliquant sur « Acceptable » ou « N'est pas indésirable ».

Enfin, si un message indésirable n'est pas reconnue en tant que tel, vous devez indiquer que c'est du spam en le sélectionnant et en cliquant sur « Indésirable ».

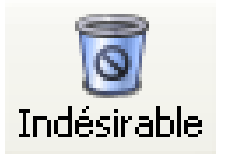